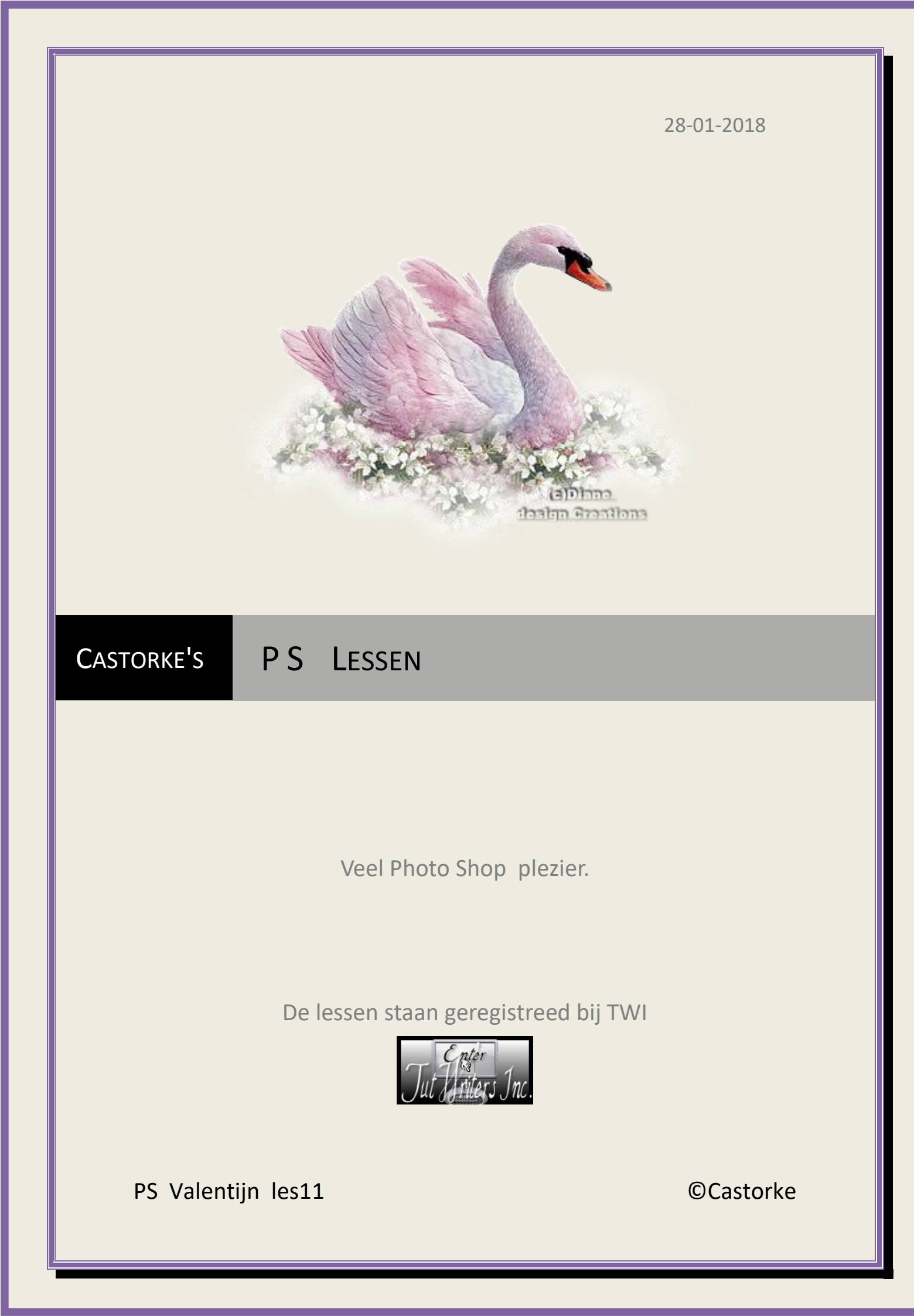

|                                     | 600                                         |                                                    |
|-------------------------------------|---------------------------------------------|----------------------------------------------------|
| Be my V.<br>Be my Valenti           | alentine Datine                             | Clusterite                                         |
| Collectine! B.<br>Del Dalo<br>Be mi | Bend De montine                             | Valentinel<br>my Valentinel<br>rel Be my Vatendard |
| Be my Valentine.<br>Be my Valenti   | all Be m Calentine Be                       |                                                    |
| ET OR                               | ne! Be my Var tine<br>Valentine! Be my Vale |                                                    |
|                                     | Tory Valente<br>Bomine!                     |                                                    |
| Custontes                           |                                             |                                                    |

# PS - valentijn - Les 11

Is door mezelf gemaakt met CS6 kan best met een ander PS programma gemaakt worden. Iedere gelijkenis berust op louter toeval.

Materiaal:

Tubes: Castorke, Cal en gedeeld in groepen.

Credits vind je <u>hier</u>.

Met dank aan de tubeuses. Met dank voor de credits. Respecteer hun werk, gelieve dan ook niets aan de <u>tubes</u> en de <u>bestandsnaam</u> te veranderen. De credits behoren tot de originele Artist of maker. Zonder hen was deze les niet tot stand gekomen.

# Materiaal

http://www.castorke.be/tutorial\_PS/val/tutorial\_ps\_valentijn.html

Pagina 2 van 6

#### ©Castorke

- 1. Kleuren: Voorgrondkleur #c7252b achtergrondkleur #d2c9ba
- 2. Lineair verloop: voorgrond naar achtergrond.
- 3. CTRL + N (Bestand/ Nieuw 800 x 600 pixels wit.)
- 4. Shift + CTRL + N (laag/nieuw laag...)
- 5. Vul met verloop. Trek van de rechter benedenhoek naar de linker bovenhoek.
- 6. CTRL + A (Selecteren/ Alles)
- 7. Selecteren/Transformatie van selectie vul in zoals hier onder.
  PS Bestand Bewerken Afbeelding Laag Type Selecteren Filter Weergave Venster Help
  ▶: < \$:: < \$:: < \$:: < 100,00 px △ Y: 50,50 px B: 100,00% ↔ H: 16,83% △ 0,00 ° H: 0,00 ° V: 0,00 ° Interpolatie: Bicubic ♀ 史 ◎ ✓ vastleggen door op het vinkje te klikken.</li>
- 8. CTRL + J (laag / nieuw/ via kopiëren)
- 9. Bewerken/ Transformatie/ Horizontal omdraaien.
- 10. Bewerken/ Transformatie/ Verticaal omdraaien.
- 11. Dupliceer de laag.
- 12. Filter/ Olieverf.

| Stilering    | 4      |
|--------------|--------|
| Netheid      | 2,3    |
| Schalen      | 0,8    |
| Penseelharen | 10     |
| Belichting   | rtonke |
| Hoekrichting | 300    |
|              |        |

- 13. Opgelet ! Als je geen fiter olieverf hebt is de bovenbalk bijgevoegd in het materiaal kopiëren en plakken op je werk. Of gebruik een andere structuur. Bovenaan plaatsen
- 14. Shift + CTRL + N (laag/nieuw laag...)
- 15. U (activeer <u>aangepaste vormen</u>) selecteer harten. zie hieronder.

| Ps | Bestand | Bewerken | Afbeelding | Laag  | Туре | Selecteren | Filter | Weergave | Venster | Help |      |        |                          |
|----|---------|----------|------------|-------|------|------------|--------|----------|---------|------|------|--------|--------------------------|
| చ  | vorm    | ¢ Vul:   | 🔔 Omlijnin | ıg: 🖊 | 3 pt |            | B:     | 70 px 🖼  | H: 61,0 | 31 🔲 | ₽, * | 🌣 Vorm | : 💟 - 🗹 Randen uitlijnen |

- 16. Laag omzetten in pixels.
- 17. Dupliceer de laag 2 maal.
- 18. Zet de hartjes op zijn plaats.

http://www.castorke.be/tutorial\_PS/val/tutorial\_ps\_valentijn.html

#### ©Castorke

- 19. Sluit alle lagen **behalve de hartjes**.
- 20. Laag / verenigen, zichtbaar.
- 21. Noem deze laag hartjes.
- 22. Blijf op deze laag staan !
- 23. Open de gesloten lagen.
- 24. Activeer de laag van de hartjes als je er niet meer opstaat.
- 25. Activeer de toverstaf houd de shift toets ingedrukt en tik in de drie harten.
- 26. Sluit de laag hartjes. Blijft alleen de selectie over..
- 27. Activeer laag 2 kopie.
- 28. Druk delete.
- 29. Laagstijl: slagschaduw: vermenigvuldigen, kleur zwart, dekking 75%, afstand 5 grootte 5
- 30. Deselecteer
- 31. Activeer laag 2.
- 32. Bewerken/ Transformatie / Horizontaal omdraaien.
- 33. Laagstijl: Schuinekant en reliëf / structuur/ MOBITO7 schaal 13

| Stijlen                            | Structuur                   |
|------------------------------------|-----------------------------|
| Opties voor overvloeien: standaard | Elementen                   |
| Schuine kant en reliëf             |                             |
| Contour                            | Herkomst magnetisch         |
| Structuur                          | Schaal:                     |
| Lijn Daužarstvo                    | Diente:                     |
| Schaduw binnen                     | Omkeren V Koppelen met laag |
| Gloed binnen                       |                             |

- 34. Activeer laag 1
- 35. Filter/ pixels/ mozaïek 30
- 36. Activeer de bovenste laag
- 37. CTRL + A
- 38. Selecteren/ Transformatie van selectie B= 98% H= 98%, vastleggen door op het vinkje te klikken.
- 39. Selecteren/ Selectie omkeren
- 40. Shift +CTRL + N
- 41. Vul met voorgrondkleur.(Rood)
- 42. Laagstijl: Schuinekant en reliëf / structuur/ zoek patroon BB1, schaal 3
- 43. Deselecteer.

44. Activeer laag 2.

http://www.castorke.be/tutorial\_PS/val/tutorial\_ps\_valentijn.html

Pagina 4 van 6

- 45. Open 3909981\_orig
- 46. Ctrl + A, CTRL + C ga naar je werk CTRL +V
- 47. Verplaats een beetje naar onder.
- 48. Open 1291641\_orig
- 49. Ctrl + A, CTRL + C ga naar je werk CTRL +V
- 50. Bewerken/ Transformatie/ Schalen 40%
- 51. Plaats bovenaan onder het middelste hartje.
- 52. Veeg het rode streepje boven weg.
- 53. Laagstijl: slagschaduw: vermenigvuldigen, kleur zwart, dekking 75%, afstand 5 grootte 5
- 54. Open 2685551\_orig
- 55. Ctrl + A, CTRL + C ga naar je werk CTRL +V
- 56. Zet op zijn plaats.
- 57. Laagstijl: slagschaduw: vermenigvuldigen, kleur zwart, dekking 75%, afstand 5 grootte 5
- 58. Open CAL-1545-011617
- 59. Ctrl + A, CTRL + C ga naar je werk CTRL +V
- 60. Bewerken/ Transformatie/ Schalen 60%
- 61. Laagstijl: slagschaduw: vermenigvuldigen, kleur zwart, dekking 75%, afstand 3 grootte 3
- 62. Open 1154511\_orig
- 63. Ctrl + A, CTRL + C ga naar je werk CTRL +V
- 64. Bewerken/ Transformatie/ Schalen 65%
- 65. Laagstijl: slagschaduw: vermenigvuldigen, kleur zwart, dekking 75%, afstand 5 grootte 5
- 66. Plaats je naam of watermerk.
- 67. Opslaan als .jpg
- Zo dat was het ik hoop dat je er van genoten hebt.

Ben benieuwd naar je werk. Stuur het me in originele grootte.

### Plaats ik het bij de andere werkjes. Hier

Vermeld wel je naam, het lesnummer, titel. Succes !

Vraagjes mag je me altijd mailen....

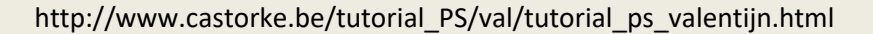

ps\_val\_les11

## ©Castorke

28/01/2018

Het is verboden deze les geheel of gedeeltelijk te kopiëren. De lessen staan geregistreed bij TWI

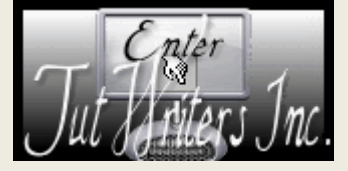

http://www.castorke.be/tutorial\_PS/val/tutorial\_ps\_valentijn.html